# Generalized Water Information System (GWIS) Database Utilities User's Manual

Division of Environmental Assessment and Restoration Florida Department of Environmental Protection June 2024

> 2600 Blair Stone Road, MS 3560 Tallahassee, Florida 32399-2400 Floridadep.gov

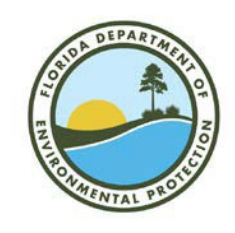

## **Table of Contents**

| Introduction                                 |    |
|----------------------------------------------|----|
| Accessing the Database Utilities Application | 3  |
| Reconning Sampling Sites                     | 4  |
| Making Layers Visible                        |    |
| Additional Functionality                     | 11 |
| Entering Recon Information                   |    |
| A. Surface Water                             |    |
| Case 1: Site is Not Sampleable               |    |
| Case 2: Site is Sampleable                   |    |
| B. Groundwater                               |    |
| Viewing Sampling Sites in a Reporting Unit   |    |
| Updating Existing Station Information        |    |
| Batch Updates to Existing Station Data       |    |
| Adding a New Station                         |    |
| Minimum Data Requirements for Stations       | 24 |
| Contacts                                     |    |
| Station Information                          |    |

## Introduction

The Florida Department of Environmental Protection's (DEP's) Watershed Monitoring Section (WMS) oversees two statewide water monitoring networks, the Status Network and the Trend Network. In each network, field parameters such as temperature and pH are collected regularly, along with water samples which are analyzed in the laboratory. In the Trend Monitoring Network, the samples are taken from fixed surface and groundwater sites, which allows for an assessment of long-term changes in specific waterbodies and wells. In the Status Monitoring Network, the sampling locations are chosen randomly to provide a statistically valid estimate of statewide water conditions.

Status and Trend site data (including locations, water resource types, and owners' contact information) are stored in an Oracle database called GWIS (Generalized Water Information System). An Internet application, GWIS Database Utilities, allows online access to the database. This manual guides users through the Database Utilities application and explains how to use it for site reconnaissance (recon), entering recon tracking data, and updating station information.

## Accessing the Database Utilities Application

Open Google Chrome and navigate to <u>https://prodapps.dep.state.fl.us/gwis/</u>. This application can also be used in Mozilla Firefox and Microsoft Edge, but screenshots and instructions in this document are for Chrome. **DEP employees will log in using the same username and password as their network account** (*Figure 1*). If the user needs access to make and save edits to information, contact one of the WMS employees with application oversight access (currently Tommy Adams and Jay Silvanima). Clients outside DEP (i.e. contractors) should also contact one of the WMS employees with application oversight access to make are managed in the DEP Security Suite application (DepSec) as described in the document titled Managing Users and User Access for GWIS Applications July 2022 and is available at

<u>\\floridadep\data\dear\WQAP\Sol\_Z\datamgmt\Manuals\_Instructions\Managing\_Users and User Access</u> for GWIS applications-July2022.docx. Any problems or issues with existing data should be reported to the WMS Data Coordinator or the Data Manager.

| Florida Department of Environmental Protection                                  | A-Z Index Forms News Events Co              | ontact Us 🕴 🖌 mig                    | 2                                                                             |                                  |                                           |
|---------------------------------------------------------------------------------|---------------------------------------------|--------------------------------------|-------------------------------------------------------------------------------|----------------------------------|-------------------------------------------|
| About DEP How Do I + Divisions + Air Lands                                      | Parks & Rec Waste Water<br>Div of Environme | GWIS                                 | S                                                                             |                                  |                                           |
| Home                                                                            |                                             | Help Login 🖌                         |                                                                               |                                  |                                           |
| Hello                                                                           | o, Guest                                    |                                      |                                                                               |                                  |                                           |
| Please login to                                                                 | access gwis reports.                        |                                      |                                                                               |                                  |                                           |
|                                                                                 |                                             |                                      |                                                                               |                                  |                                           |
|                                                                                 |                                             |                                      |                                                                               |                                  |                                           |
|                                                                                 |                                             |                                      |                                                                               |                                  |                                           |
|                                                                                 | BUSIN                                       | ESS POF                              | RTAL                                                                          |                                  | DEP Portal<br>Enterprise Solutions        |
| GV<br>Florida Department of Environmental Protection — For Business Issues or 1 | VIS — 1.0.22                                |                                      |                                                                               | Re                               | pister   Already have an account? Sign In |
| Some content provided in alternative formats.                                   | The following K<br>Vord: 🖬                  | Home   Sign In                       |                                                                               | Search the Site:                 |                                           |
| Copyright 2021 Florida Department of Environmental Protection                   |                                             | Sign In                              |                                                                               |                                  |                                           |
|                                                                                 |                                             | If you've already registered with th | e DEP sign in below. DEP employees may use the                                | eir network username to sign-in. |                                           |
|                                                                                 |                                             | E-mail Address*:                     | (e.g., wie.e.coyote@domain.com OR coyote_we)<br>miller_e                      |                                  |                                           |
|                                                                                 |                                             | Password*:                           | Liforant my password                                                          |                                  |                                           |
|                                                                                 |                                             | If not, then register.               | Sign In                                                                       |                                  |                                           |
|                                                                                 |                                             |                                      |                                                                               |                                  |                                           |
|                                                                                 |                                             |                                      |                                                                               |                                  |                                           |
|                                                                                 |                                             |                                      |                                                                               |                                  |                                           |
|                                                                                 |                                             |                                      |                                                                               |                                  |                                           |
|                                                                                 |                                             |                                      | DEP Home   About DEP   Contact Us   Sile M<br>Application version 21.02.03.01 | aΩ                               |                                           |

Figure 1. Database Utilities login screen

After login is complete, an introductory screen will appear (Figure 2).

| Florida De       | apartment of Environmental Protection A-Z Index Forms News Events Contact Us 🕇 🛩 🛅 🗥 🥂                                                                                             |
|------------------|----------------------------------------------------------------------------------------------------|
|                  | About DEP How Do I - Divisions - Air Lands Parks & Rec Waste Water<br>Div of Environmental Assessment and Restoration                                                              |
| THE STATE OF     | Home Help Logged in as MILLER_E -                                                                                                    |
| *                |                                                                                                    |
| ☆ Home           |                                                                                                    |
| Recon Tracking   | Hello, Elizabeth Miller                                                                                                    |
| Existing Station | Welcome to the Oracle Generalized Water Information System (OGWIS) Database Utilities Web Application.                                                                             |
| New SW Station   | This application is used to maintain the OGWIS database. Users include the staff working for the Watershed Monitoring                                                              |
| New GW Station   | and Data Management Section of the Florida Department of Environmental Protection (FDEP), the Florida Water Management Districts, and County Agencies.                             |
|                  | Specific instructions concerning the use of this application are found in the Watershed Monitoring and Data Management Section's document Data Management Protocols Version 2. $\$ |
| F                | GWIS — 1.0.22<br>Iorida Department of Environmental Protection — For Business Issues or for Technical Assistance, call Service Desk (850) 245-7555 or Contact Us via email         |
|                  | Some content provided in alternative formats. The following icons link to free Reader/Viewer software:<br>PDF: 🙆   Word: 🗟   Excel: 🕏                                              |
| © Copyright 2    | 2021 Florida Department of Environmental Protection Accessibility Information   Disclaimer   Privacy Statement                                                                     |

Figure 2. Welcome page for the Database Utilities application

### **Reconning Sampling Sites**

Because the Status Network sampling sites are chosen randomly, it is necessary to conduct reconnaissance ("recon" or "reconning") before collecting samples to ensure that the site is appropriate

for sampling. **Recon Tracking** is a feature that allows the user to determine the locations of Status sites, to view aerial imagery and topographic maps, and to enter information on whether the site can be sampled. Please see the Status Network Recon Manual at

http://publicfiles.dep.state.fl.us/dear/DEARweb/WMS/Reports Docs SOPs/Standard%20Operating%20 Procedures/Status%20Network%20Recon%20Manual/WMS-ReconManual.pdf for more guidance on conducting recon.

Begin by clicking **Recon Tracking** in the menu on left side of the screen. This will bring up a page with several drop-down lists (*Figure 3*).

| *                | Becon Tracking                  |
|------------------|---------------------------------|
| ft Home          | Recon fracking                  |
| Recon Tracking   |                                 |
| Existing Station | Resource Type: Please Select    |
| New SW Station   | Reporting Unit: Please Select 🗸 |
| Vew GW Station   | Reporting Cycle: 17 V           |
|                  | Site Location Range:            |

Figure 3. Recon Tracking drop-down menu page

Select the Resource Type, Reporting Unit, Reporting Cycle, and (optional) Site Location Range of interest. These parameters are described below.

**Resource Types** that are currently sampled are:

Unconfined Aquifer Confined Aquifer Large Lake Small Lake Large River Small Stream Canal

Reporting Units are geographical regions of the state (see *Figure 4*). The valid choices are currently:

Zone 1 Zone 2 Zone 3 Zone 4 Zone 5 Zone 6

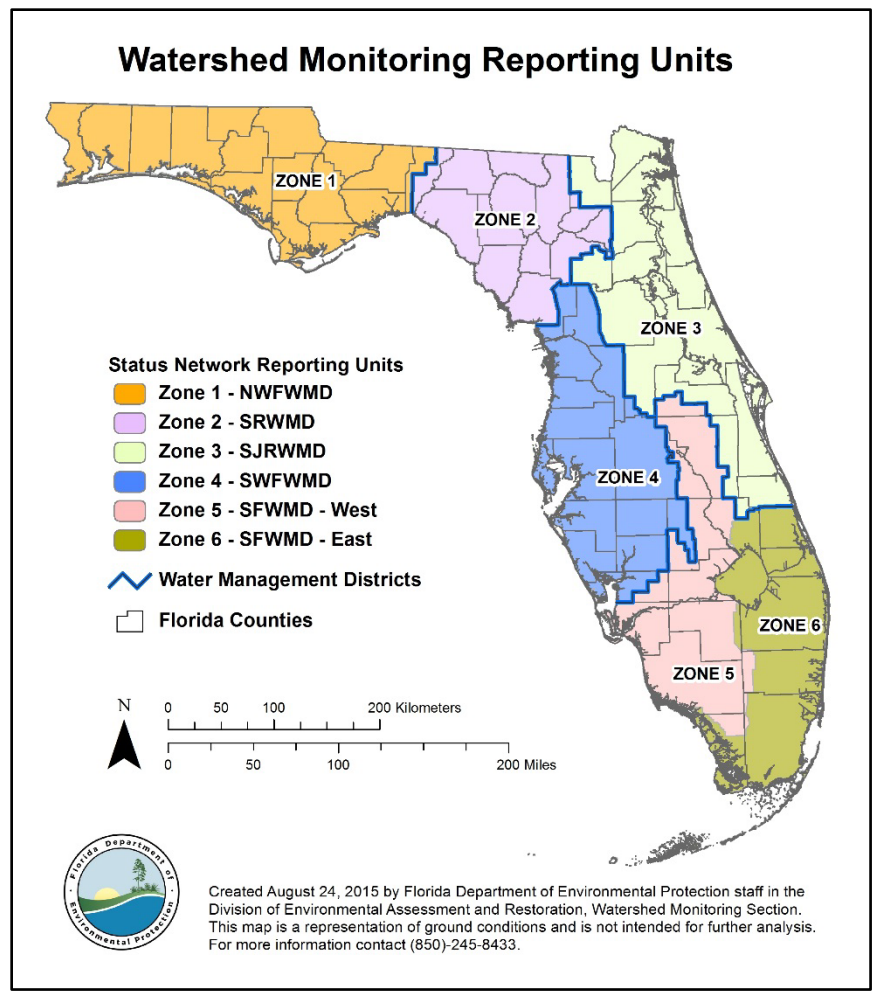

Figure 4. WMS Reporting Units (zones). The zones are equivalent to the state's five Water Management Districts (WMDs), with South Florida WMD divided into eastern and western zones. NWF = Northwest Florida; SR = Suwannee River; SJR = St. Johns River; SWF = Southwest Florida; and SF = South Florida.

**Reporting Cycle** refers to the year(s) in which the samples were collected:

Cycle 3: 2009 Cycle 4: 2010 Cycle 5: 2011 Cycle 6: 2012 Cycle 7: 2013 Cycle 8: 2014 Cycle 9: 2015 Cycle 10: 2016 Cycle 11: 2017 (and so on)

NOTE: The WMS adopted an annual Reporting Cycle in 2009. From 2000-2008, the Reporting Cycles lasted 4-5 years each. Cycle 1: 2000-2003 and Cycle 2: 2004-2008 are not accessible in GWIS Recon Tracking.

**Site Location Range** is an optional input that one may enter if interested in a specific site number. If left blank, all Status sites that match the chosen criteria will be listed (150 for surface water and 200 for groundwater). Note the instructions in red. If preparing a recon spreadsheet, leave the Site Location Range empty. If creating maps, limit the number of sites to 140 or less. Map Direct cannot map all sites at one time.

Click **View Results** to accept choices and begin reconnaissance. To clear choices and start again, click **Reset Form**. There is also the option to export the site information directly to a file. Choose **CSV** to automatically generate a file. The file will be saved in the designated folder for Downloads on your computer. Clicking on the file will open it, and it can be saved in the desired location.

After clicking **View Results** the list of Status sites corresponding to the chosen inputs will appear with the sample location, latitude and longitude (*Figure 5*). The "Sampleable" column will be populated with "N/A". This column is updated after the site is reconned. In the example shown below, Resource Type = UNCONFINED AQUIFER, Reporting Unit = Zone 1, and Reporting Cycle = 17 were chosen, and the Site Location Range was left empty. This screen also contains a **CSV** option to save the list of sites to a file in the same manner as the previous screen.

|                   | Florida Departme                                           | nt of Environmental Protection             | A-Z Index Form             | ns News Events Contact Us             | f 🛩 🏭 🖅                     |
|-------------------|------------------------------------------------------------|--------------------------------------------|----------------------------|---------------------------------------|-----------------------------|
|                   | About                                                      | IDEP How Dol - Divisions - A               | ir Lands Parks & Rec Waste | Water<br>Div of Environmental Assessm | GWIS<br>ent and Restoration |
|                   | Hom                                                        | le                                         |                            | Help Logged in as ADA                 | MS_TL - ∠*                  |
|                   |                                                            |                                            | Recon Tracking Results     |                                       |                             |
| Home              |                                                            |                                            | Recon macking Results      |                                       |                             |
| Recon Tracking    | Selection Criteria:<br>Resource Type = UNCONFINED AQUIFER; | Reporting Unit = Zone 1; Reporting Cycle = | 17;                        |                                       |                             |
| Existing Station  |                                                            |                                            |                            |                                       | Show Map CSV                |
| 30 New SW Station | RANDOM SAMPLE LOCATION                                     | LATITUDE                                   | LONGITUDE                  | SAMPLEABLE                            | STATION ID                  |
| New GW Station    |                                                            |                                            |                            |                                       |                             |
|                   | Z1-UA-17001                                                | 30° 32' 59.7"                              | 87° 1' 27.9"               | N/A                                   | Â                           |
|                   | Z1-UA-17002                                                | 30° 41' 6.725"                             | 87° 21' 30.63"             | N/A                                   |                             |
|                   | Z1-UA-17003                                                | 30° 22' 13.894"                            | 86° 6' 39.402"             | N/A                                   |                             |
|                   | Z1-UA-17004                                                | 30° 57' 30.1"                              | 85° 6' 31.64"              | N/A                                   |                             |
|                   | Z1-UA-17005                                                | 30° 37' 31"                                | 87° 9' 50"                 | N/A                                   |                             |
|                   | Z1-UA-17006                                                | 30° 43' 59.666"                            | 86° 52' 35.756"            | N/A                                   |                             |
|                   | Z1-UA-17007                                                | 30° 11' 46.633"                            | 85° 36' 18.309"            | N/A                                   |                             |
|                   | Z1-UA-17008                                                | 30° 51' .95"                               | 85° 36' 9.34"              | N/A                                   |                             |
|                   | 71 110 17000                                               | 209 25' 6 109"                             | 979 16' 20 702"            | NI/A                                  |                             |

Figure 5. Example list of Status sites to recon

Now, click on the **Random Sample Location** to be reconned (e.g., Z1-UA-17001). A screen with extra information about the site will pop up (*Figure 6*).

|                    | Florida Department of Environmental Protection A-2 Index Forms News Events Contact Us 🕈 🛩 💼 🗥 🌱 👌                                                                                                    | - |
|--------------------|----------------------------------------------------------------------------------------------------|---|
|                    | About DEP How Do I - Divisions - Air Lands Parks & Roc Waste Water<br>Div of Environmental Assessment and Restoration                                                                                                    |   |
|                    | Home Help Logged in as ADAMS_TL - *                                                                                                    |   |
| *                  | Site Recon Information                                                                                                    |   |
| A Home             |                                                                                                    | _ |
| Accon Tracking     |                                                                                                    |   |
| Existing Station   | Pk Random Sample Location: Z1-UA-17001<br>Station ID:                                                                                                    |   |
| (I) New SW Station | FLUWID:<br>Station Name: W201701714                                                                                                    |   |
| • New GW Station   | County: SANTA ROSA<br>WEN NORTHWEST FLORIDA WMD<br>Latitude: 39° 37° 59.7"<br>Longitude: 87° 17° 2.9"<br>Well Total Depth: 120<br>Well Casing Diameter: 2<br>Well Casing Diameter: 2<br>Well Casing Material: PVC<br>Is 21-UA-17001 sampled?:<br>Exclusion Critegory:<br>Exclusion Critegory:<br>Comments:<br>Comments:<br>Comments:<br>Save Reset Show Map |   |

Figure 6. Example recon tracking page for a specific site (Z1-UA-17001)

To recon using a map of the site, click **Show Map**. This feature opens the Map Direct Consolidated Application, which has many viewing options. For more information on using Map Direct, refer to <a href="https://publicfiles.dep.state.fl.us/dear/watershed%20monitoring/info">https://publicfiles.dep.state.fl.us/dear/watershed%20monitoring/info</a> center appdata/sampling training <a href="https://workshop/mapdirect-handout-Aug2021.pdf">workshop/mapdirect-handout-Aug2021.pdf</a>. The Map Direct Application defaults to displaying a basic topographic map as the background (base map). The user can change the base map using the controls at the bottom left of the screen to view the site on top of an aerial photo or no background image. Users can also display a more detailed Unites States Topographic Map (USA Topo Map) as the base map, or as a map layer using the controls at the top left of the screen. Making the USA Topo Map layer visible is recommended as it provides a first check in determining whether the site is an established/natural reservoir, or if it is manmade. To access this layer, select More Data>Rest Endpoint>ESRI>USA\_Topo\_Maps>USA Topo Maps. Waterbodies that are manmade should be excluded from sampling. Please refer to the Recon Manual

(http://publicfiles.dep.state.fl.us/dear/DEARweb/WMS/Reports Docs SOPs/Standard%20Operating%2 <u>OProcedures/Status%20Network%20Recon%20Manual/WMS-ReconManual.pdf</u>) and Sampling Manual (http://publicfiles.dep.state.fl.us/dear/DEARweb/WMS/Reports Docs SOPs/Standard%20Operating%2 <u>OProcedures/Sampling%20Manuals/WMS-SamplingManual.pdf</u>) for examples of exclusions. Figure 7 shows an example USA Topo Map image in Map Direct.

#### Florida Department of Environmental Protection

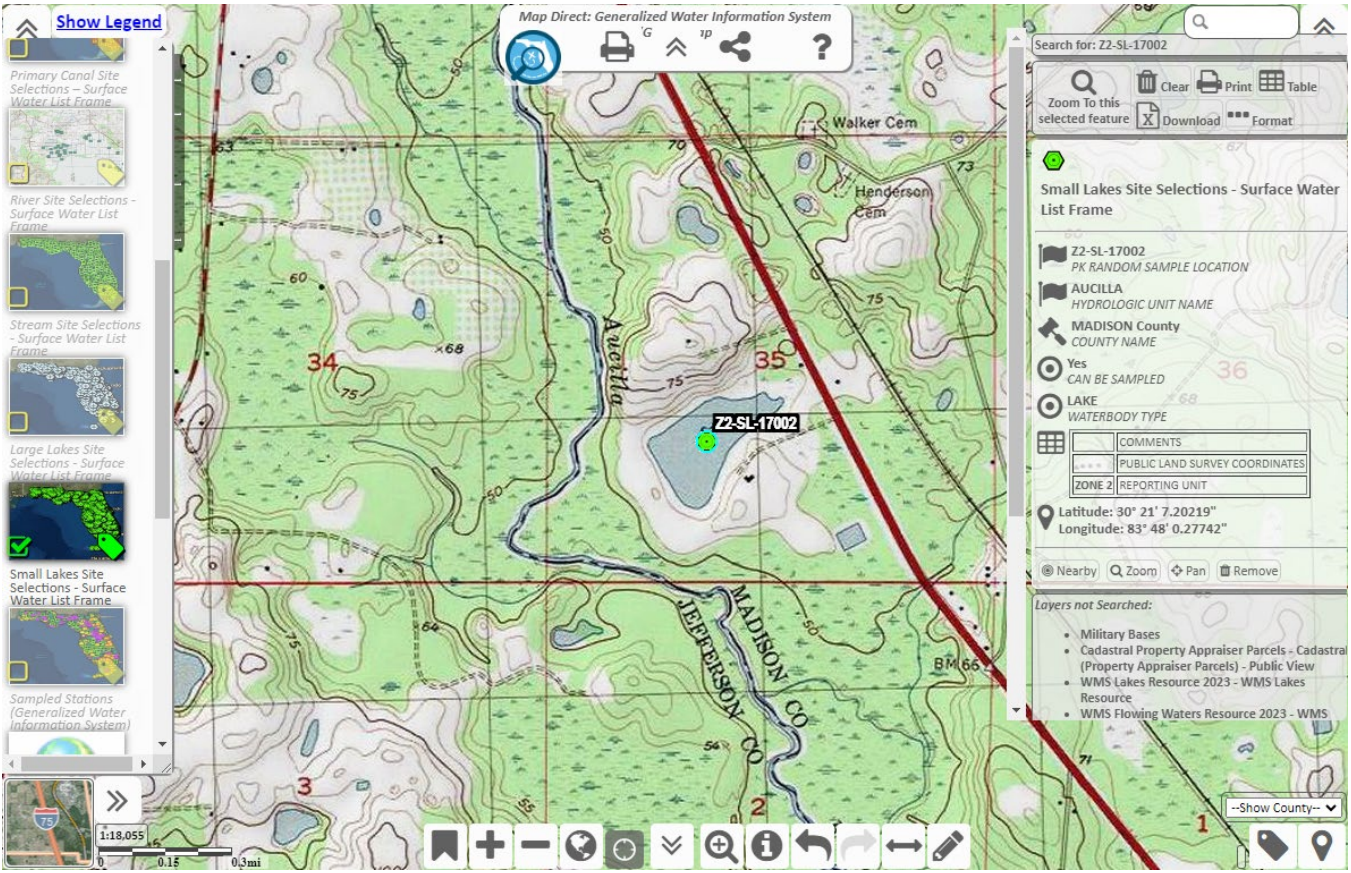

Figure 7. Map Direct USA Topo Map image for the site Z2-SL-17002

Take note of the tools on the left side of the screen. These tools allow users to click on and off Data Layers and labels, or search for additional data layers to display. The buttons on the bottom of the map allow users to zoom in/out to assist in determining the exact location, and measure the distance to other features, such as access roads or potential pollution sources like wastewater treatment plants. Useful tools at the top of the screen include **Help, Print to PDF, and Map Sharing / Saving**.

Navigation and the icons that appear on the bottom toolbar are explained below. The functions of these can also be accessed by clicking **Help** at the top of the page. The Help menu contains a Map Direct Tutorial and Quick Start guide.

Pan / Zoom using mouse and keyboard (enabled by default): Use the mouse to drag the image up/down or left/right. Zoom in / out by rolling the mouse wheel forward or backward. Zoom in by double clicking on a location or feature on the map, or by holding the shift key and drawing a box using the mouse and left mouse button.

#### Florida Department of Environmental Protection

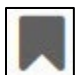

Bookmark tool: Create bookmarks of map views. Return to previously created bookmarks.

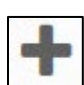

Zoom In tool: Magnifies the image.

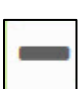

Zoom Out tool: Increases the map scale (opposite of Zoom In tool).

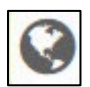

Zoom to Florida tool: Increases the map scale so that the entire state of Florida is visible.

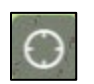

Zoom to / Track Current Location tool: Displays the user's current location on the map (for use

with GPS enabled devices).

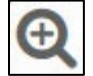

Zoom In by Drawing a Box tool: Zooms to a box drawn using the mouse and left mouse button.

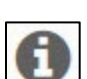

Identify tool: Identifies the layer or point.

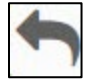

Go Back tool: Returns to previous map view.

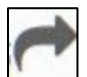

Go Forward tool: Returns to next map view (for use after Go Back tool).

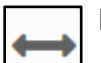

Measure tool: Measures distance and area of lines / polygons drawn by the user.

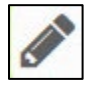

Draw Graphics tool: Allows user to draw shapes and text boxes on map.

### Making Layers Visible

Users can control which layers are displayed by clicking the thumbnails in the **Data Layers** list (*Figure 8*). In addition, users may search for a data layer by clicking the **More Data** button. A commonly used layer is **Cadastral Property Appraiser Parcels**. Many of the WMS layers can be found by searching for "WMS".

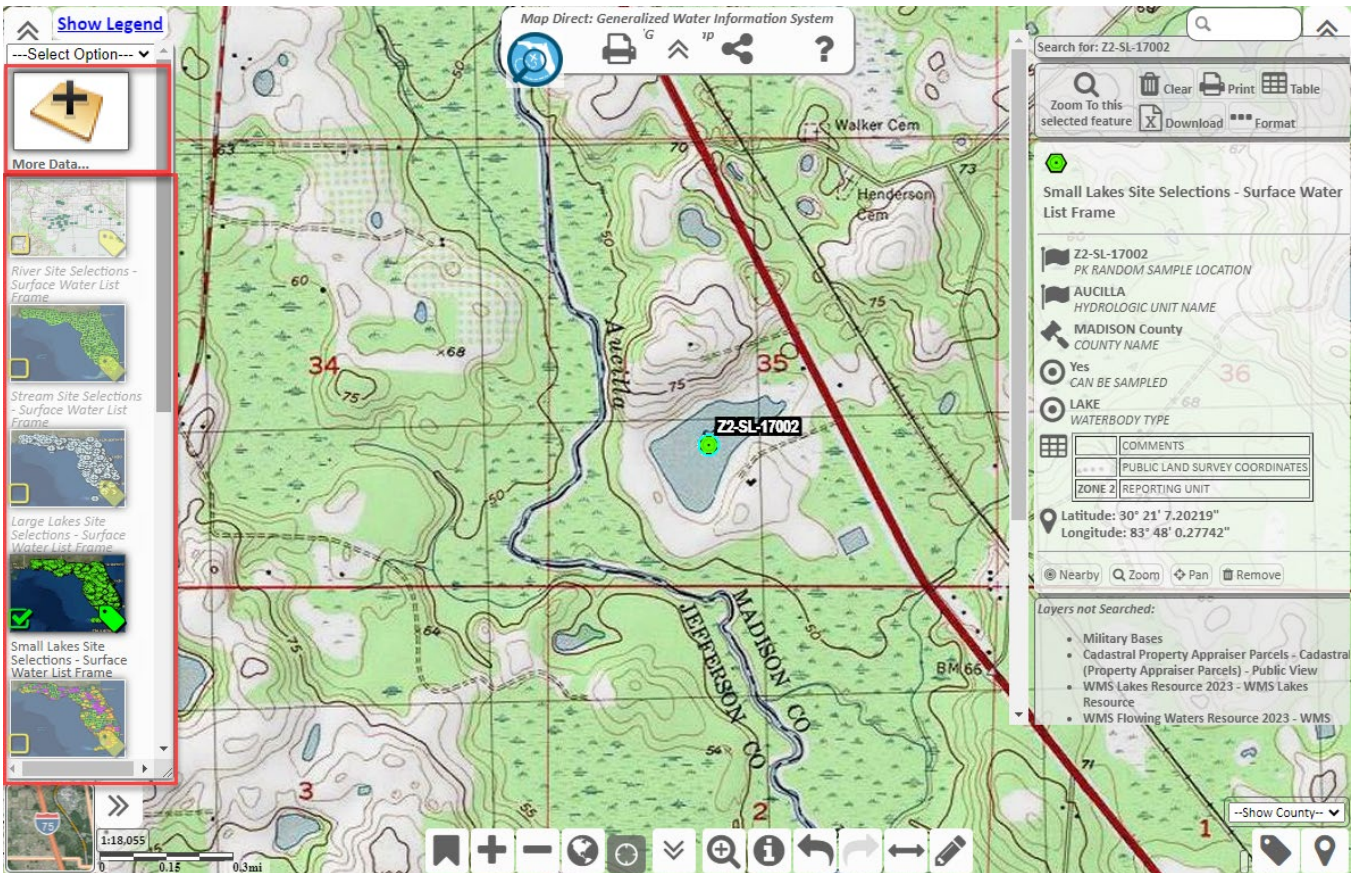

Figure 8. Map Direct Data Layers list and Add Data Layer button. The data layers list and data layer button are enclosed by a red rectangle on the left side of the screen.

### **Additional Functionality**

To fully explore the functionality of Map Direct, click on the **Help** (question mark) icon near the top center of the page (*Figure 9*). The Help icon will open a window that contains Map Direct Tutorials and a Map Direct Quick Start Guide.

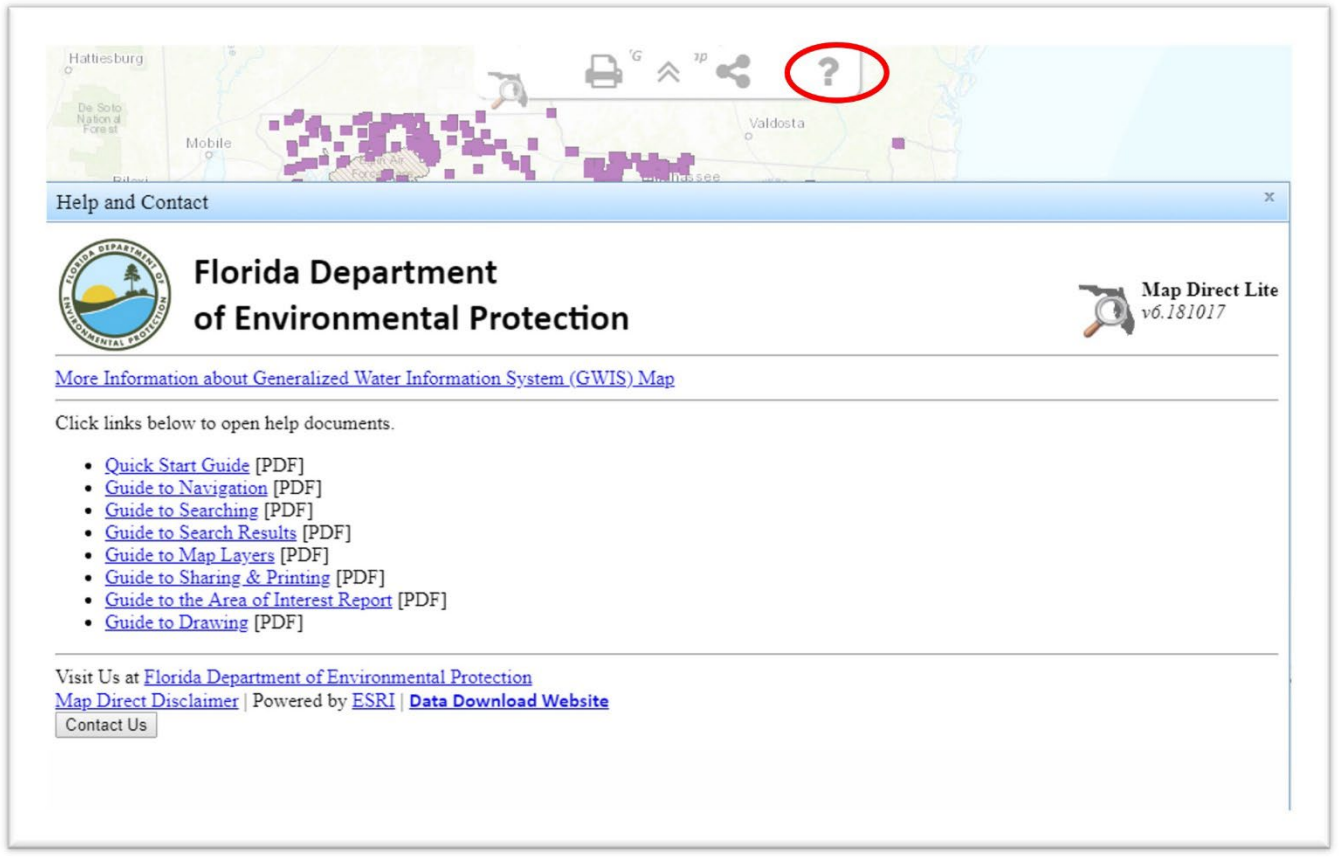

Figure 9. Map Direct Help Icon and Help Topics. The help icon is a grey question mark at the top right of the screen and is circled in red.

## **Entering Recon Information**

### A. Surface Water

After determining whether the site is sampleable, information can be updated in the Database Utilities application. Until a station is reconned, the "Is [the site] sampleable?" field is marked "N/A".

#### Case 1: Site is Not Sampleable

If the site is not sampleable, click **No** (*Figure 10*) and the **Exclusion Category** drop-down list will appear. If a site is marked as unsampleable, a reason must be chosen from the **Exclusion Category** drop-down list. After choosing an Exclusion Category, the **Exclusion Criteria** drop-down list will appear. Select the appropriate Exclusion Criteria. The Exclusion Criteria available depend on the Exclusion Category chosen. Refer to *Table 1* for the valid combinations. Please see the WMS <u>Sampling Manual</u> for the most up-to-date exclusions list.

| •                  |                                           | Site Recon Information                       |
|--------------------|-------------------------------------------|----------------------------------------------|
| ft Home            |                                           |                                              |
| Recon Tracking     |                                           |                                              |
| Existing Station   | PK RANDOM SAMPLE LOCATION:<br>Station ID: | Z1-LL-15001<br>NA                            |
| (3) New SW Station | Waterbody Name:<br>County:                | JEFFERSON                                    |
| • New GW Station   | WMD:<br>Random Latitude:                  | NORTHWEST FLORIDA WMD<br>30° 37' 5.5738"     |
|                    | Random Longitude:                         | 83° 52' 48.6951"                             |
|                    | Is Z1-LL-15001 sampleable?:               |                                              |
|                    | Exclusion Category:                       | NO PERMISSION FROM OWNER                     |
|                    | Exclusion Criteria:                       | UNABLE TO OBTAIN PERMISSION FROM OWNER V     |
|                    | Was 21-LL-15001 sampled?:                 |                                              |
|                    | Comments:                                 | <i>h</i>                                     |
|                    |                                           | Go back to previous page Save Reset Show Map |
|                    |                                           |                                              |
|                    |                                           |                                              |

*Figure 10. Example recon tracking page for an unsampleable surface water site. Site Z1-LL-15001 is displayed as an example.* 

 Table 1. Surface Water Exclusion Criteria and Definitions. This is a two-column table with Exclusion

 Category in the first column and the associated Exclusion Criteria in the second column.

| EXCLUSION CATEGORY                              | EXCLUSION CRITERIA                                                                                                    |
|-------------------------------------------------|----------------------------------------------------------------------------------------------------|
| DRY                                             | SMALL LAKE OR LARGE LAKE < 1 METER AT DEEPEST POINT                                                                                                    |
| DRY                                             | DRY DURING INDEX PERIOD, INCLUDES SMALL LAKE WATER < 4 HECTARES LARGE<br>LAKE WATER < 10 HECTARES                                                                               |
| DRY                                             | STREAM/RIVER/CANAL FLOW POOLED AND DISCONNECTED AT RANDOM LOCATION                                                                                                    |
| DRY                                             | RANDOM LOCATION LESS THAN 10 CM DEEP                                                                                                    |
| NO PERMISSION FROM OWNER                        | ACCESS DENIED BY PROPERTY OWNER                                                                                                    |
| NO PERMISSION FROM OWNER                        | UNABLE TO OBTAIN PERMISSION FROM OWNER                                                                                                    |
| OTHERWISE UNSAMPLEABLE                          | FLOOD CONDITIONS (FLOW OUT OF BANKS) AT STREAM/RIVER/CANAL RANDOM LOCATION                                                                                                    |
| OTHERWISE UNSAMPLEABLE                          | UNSAFE SAMPLING CONDITIONS                                                                                                    |
| OTHERWISE UNSAMPLEABLE                          | OPEN WATER IN LAKE LESS THAN 0.1 HECTARE                                                                                                    |
| OTHERWISE UNSAMPLEABLE                          | LESS THAN 0.5 SQUARE METERS FREE OF ATTACHED VEGETATION AT SAMPLING POINT                                                                                                    |
| UNABLE TO ACCESS                                | NO OPEN WATER AVAILABLE AT LAKE SAMPLING POINT                                                                                                    |
| UNABLE TO ACCESS                                | UNABLE TO REACH RANDOM LOCATION WITHIN THREE HOURS FROM ACCESS POINT                                                                                                    |
| UNABLE TO ACCESS                                | UNABLE TO GET EQUIPMENT TO RANDOM LOCATION (SAMPLER CANNOT GET NECESSARY SAMPLING EQUIPMENT TO SITE)                                                                            |
| WRONG RESOURCE/NOT PART OF<br>TARGET POPULATION | ARTIFICIALLY CREATED LAKE OTHER THAN ESTABLISHED IMPOUNDMENTS                                                                                                    |
| WRONG RESOURCE/NOT PART OF<br>TARGET POPULATION | STORMWATER TREATMENT AREAS                                                                                                    |
| WRONG RESOURCE/NOT PART OF<br>TARGET POPULATION | WETLANDS                                                                                                    |
| WRONG RESOURCE/NOT PART OF<br>TARGET POPULATION | ROADSIDE BORROW PIT                                                                                                    |
| WRONG RESOURCE/NOT PART OF<br>TARGET POPULATION | CURRENT OR HISTORIC MINING OPERATION WITHOUT RESTORATION                                                                                                    |
| WRONG RESOURCE/NOT PART OF<br>TARGET POPULATION | STREAM/RIVER ARTIFICIALLY ALTERED WITH LOSS OF SINUOSITY AND BOX CUT<br>BANKS (NOT A PRIMARY CANAL)                                                                             |
| WRONG RESOURCE/NOT PART OF<br>TARGET POPULATION | ARTIFICIAL LAKE, LAGOON, OR POND USED FOR AGRICULTURAL OR AQUACULTURE OPERATIONS                                                                                                |
| WRONG RESOURCE/NOT PART OF<br>TARGET POPULATION | ESTABLISHED LAKE SIZE IS < 4 HECTARES, VIA BEST PROFESSIONAL JUDGEMENT, (NOT "DRY")                                                                                             |
| WRONG RESOURCE/NOT PART OF<br>TARGET POPULATION | GIS COVERAGE INCORRECT, WATERBODY NOT PRESENT AT RANDOM LOCATION                                                                                                    |
| WRONG RESOURCE/NOT PART OF<br>TARGET POPULATION | WATERBODY WITHIN FDEP PERMITTED FACILITY BOUNDARY                                                                                                    |
| WRONG RESOURCE/NOT PART OF<br>TARGET POPULATION | RANDOM LOCATION LIES AT OUTFALL OF FDEP PERMITTED FACILITY (SITE LIES AT THE OUTFALL POINT OF EFFLUENT OR IN MIXING ZONE)                                                       |
| WRONG RESOURCE/NOT PART OF<br>TARGET POPULATION | RANDOM LOCATION FALLS OUTSIDE REPORTING ZONE                                                                                                    |
| WRONG RESOURCE/NOT PART OF<br>TARGET POPULATION | ESTUARY                                                                                                    |
| WRONG RESOURCE/NOT PART OF<br>TARGET POPULATION | CHANGING RESOURCE TYPE (INCLUDING RESTORATION AREAS) (RESOURCE TYPE WILL DEFINITELY CHANGE PRIOR TO SCHEDULED SAMPLING. EXAMPLE: IMPOUNDMENT OF A FORMER RIVER TO FORM A LAKE.) |
| WRONG RESOURCE/NOT PART OF<br>TARGET POPULATION | STREAM SEGMENT IS NOT CONNECTED TO WATERS OF THE STATE                                                                                                    |
| WRONG RESOURCE/NOT PART OF<br>TARGET POPULATION | DRAINAGE/IRRIGATION DITCH                                                                                                    |

After entering the Exclusion Category and Criterion, please add a short statement to the **Comments** field describing why the site was excluded. Include the word "field" or "office" to denote the type of recon completed, as well as the name of the person performing the recon and the date (*Figure 11*). Questions should be directed to the appropriate WMS contact.

## Site Recon Information

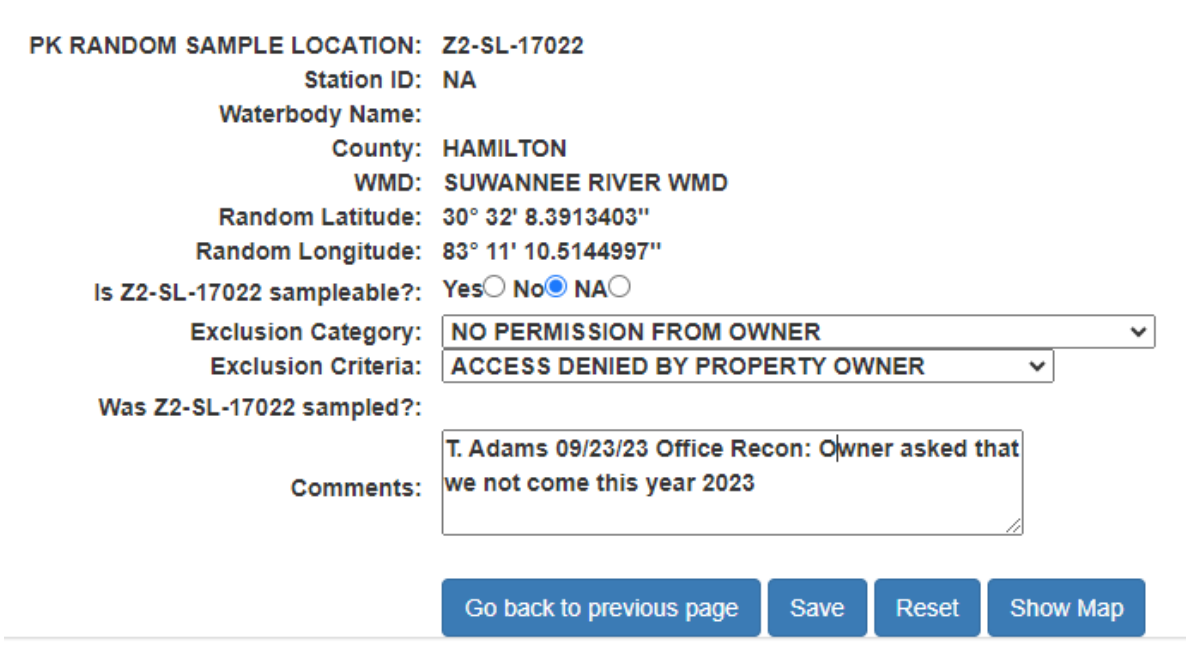

Figure 11. Example of a completed Recon Tracking page for an unsampleable surface water station. Site Z1-LL-15021 is displayed as an example.

Click Save to record the information or Reset to clear edits and begin again.

NOTE: If "No" was entered for the question, "Is [the site] sampleable?", the recon information cannot be saved without entering the Exclusion Category and Criteria.

#### Case 2: Site is Sampleable

If the recon indicates that the site can be sampled, click **Yes**. After the site has been sampled, be sure to update the sampling date (it defaults to the current date) and add any pertinent comments at this time. Click **Save** to record edits (*Figure 12*).

| ← Home           |                                                                                                    | Site Recon Information                                                                                           |
|------------------|----------------------------------------------------------------------------------------------------|----------------------------------------------------------------------------------------------------|
| Recon Tracking   |                                                                                                    |                                                                                                    |
| Existing Station | PK RANDOM SAMPLE LOCATION:<br>Station ID:                                                                                                    | Z1-LL-15002<br>59280                                                                                             |
| New SW Station   | Waterbody Name                                                                                                    | BEAR LAKE                                                                                                    |
| • New GW Station | WMD:<br>Random Latitude:<br>Random Longitude:<br>Is Z1-LL-15002 sampleable?:<br>Exclusion Criteria:<br>Was Z1-LL-15002 sampled?:<br>Exclusion Criteria:<br>Was Z1-LL-15002 sampled?: | SANIA KOSA<br>NORTHWEST FLORIDA WMD<br>30° 52' 2.34339''<br>86° 49' 36.4139''<br>Yes® No⊖ NA⊖<br>Yes® 06/09/2021 |
|                  | Comments:                                                                                                    | Go back to previous page Save Reset Show Map                                                                     |
|                  |                                                                                                    |                                                                                                    |

Figure 12. Example of a completed Recon Tracking page for a sampleable surface water station. Site Z1-LL-15002 is displayed as an example.

### **B. Groundwater**

When Confined Aquifer or Unconfined Aquifer are selected as the Resource Type, a list of wells that were selected as candidates for sampling will appear. To recon a groundwater station, click **Show Map** at the bottom of the station screen, and review as you would for surface water. The <u>Recon Manual</u> provides more details and examples. Be sure to click **Save** to record edits.

### Viewing Sampling Sites in a Reporting Unit

Another feature of the Database Utilities Map Direct application is the ability to view current site selections along with previously sampled sites. If a waterbody/well was sampled in the past, this may provide evidence that it is sampleable during the current Cycle. To view the past and present sites, go back to the list of random sampling sites and click **Show Map** (*Figure 13*). Remember that all 150 surface water or 200 groundwater sites cannot be mapped at one time. Limit the list of sites to 140 or less sites for mapping purposes.

| *                |                                                                                                |                  | Decen Tracking Deculta |            |              |  |  |  |  |
|------------------|------------------------------------------------------------------------------------------------|------------------|------------------------|------------|--------------|--|--|--|--|
| A Home           | Recon macking Results                                                                          |                  |                        |            |              |  |  |  |  |
| Recon Tracking   | Jection Criteria:<br>ssource Type = LARGE LAKE; Reporting Unit = Zone 1; Reporting Cycle = 15; |                  |                        |            |              |  |  |  |  |
| Existing Station |                                                                                                |                  |                        |            | Show Map CSV |  |  |  |  |
| 3 New SW Station | RANDOM SAMPLE LOCATION                                                                         | LATITUDE         | LONGITUDE              | SAMPLEABLE | STATION ID   |  |  |  |  |
| • New GW Station | 7444 45004                                                                                     | 000.0715.5700#   | 222 521 42 225 47      | 110        |              |  |  |  |  |
|                  | Z1-LL-15001                                                                                    | 30° 37' 5.5738"  | 83° 52' 48.6951"       | NO         |              |  |  |  |  |
|                  | Z1-LL-15002                                                                                    | 30° 52' 2.34339" | 86° 49' 36.4139"       | YES        | 59280        |  |  |  |  |
|                  | Z1-LL-15003                                                                                    | 30° 47' 11.5521" | 86° 11' 35.163"        | YES        | 59281        |  |  |  |  |
|                  | Z1-LL-15004                                                                                    | 30° 19' 10.6375" | 85° 34' 47.677"        | YES        | 59282        |  |  |  |  |
|                  | Z1-LL-15005                                                                                    | 30° 38' 14.627"  | 84° 12' 9.94485"       | YES        | 59283        |  |  |  |  |
|                  | Z1-LL-15006                                                                                    | 30° 30' 51.9836" | 85° 32' 24.574"        | YES        | 59284        |  |  |  |  |
|                  | Z1-LL-15007                                                                                    | 30° 43' 28.1467" | 84° 52' 42.6568"       | YES        | 59285        |  |  |  |  |
|                  | Z1-LL-15008                                                                                    | 30° 18' 13.8139" | 85° 35' 20.3856"       | YES        | 59286        |  |  |  |  |
|                  | Z1-LL-15009                                                                                    | 30° 32' 49.849"  | 84° 19' 25.571"        | NO         |              |  |  |  |  |
|                  | Z1-LL-15010                                                                                    | 30° 33' 25.6952" | 85° 47' 10.1978"       | NO         |              |  |  |  |  |

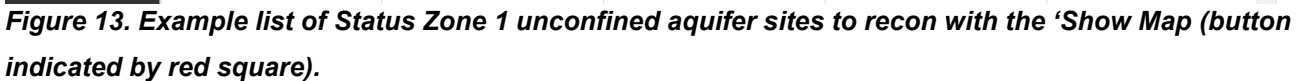

A map appears showing the random sites listed above, along with the past sampling sites from *all* water resources. The current site selections will appear with their labels turned on by default. Different symbols are used for each resource. The symbols will be surrounded by hollow blue circles when selected (*Figure 14*). Upon zooming in, one can see the past sampling points for all resources in the Reporting Unit. If the past sampling points are not displayed, click the "Sampled Stations" layer button on the left side to make them visible. To view the legend for all visible layers, click the "Show Legend" button in the top left corner (*Figure 15*). The "Sampled Stations" layer includes sites that were sampled under the Status Network, Trend Network, and/or the now-discontinued Background / Very Intense Study Area (VISA) Networks. To display information about a site, click the Identify Point icon **(Figure 13)**, and

then click on the symbol for that site.

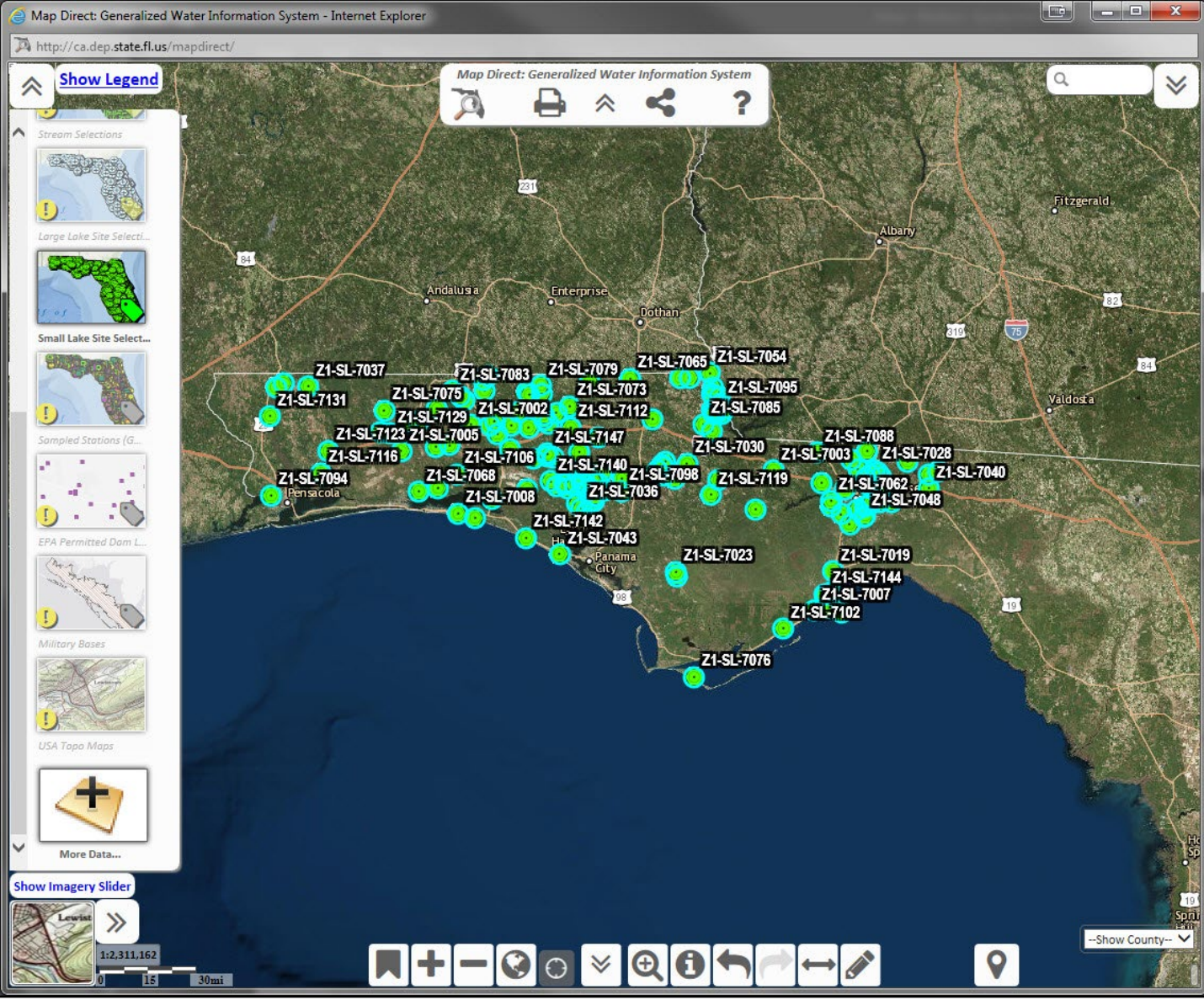

Figure 14. Results of clicking the Show Map (Random Sample Location) button. In this case the inputs were: Resource Type = Small Lake, Reporting Unit = Zone 1, and Reporting Cycle = 7.

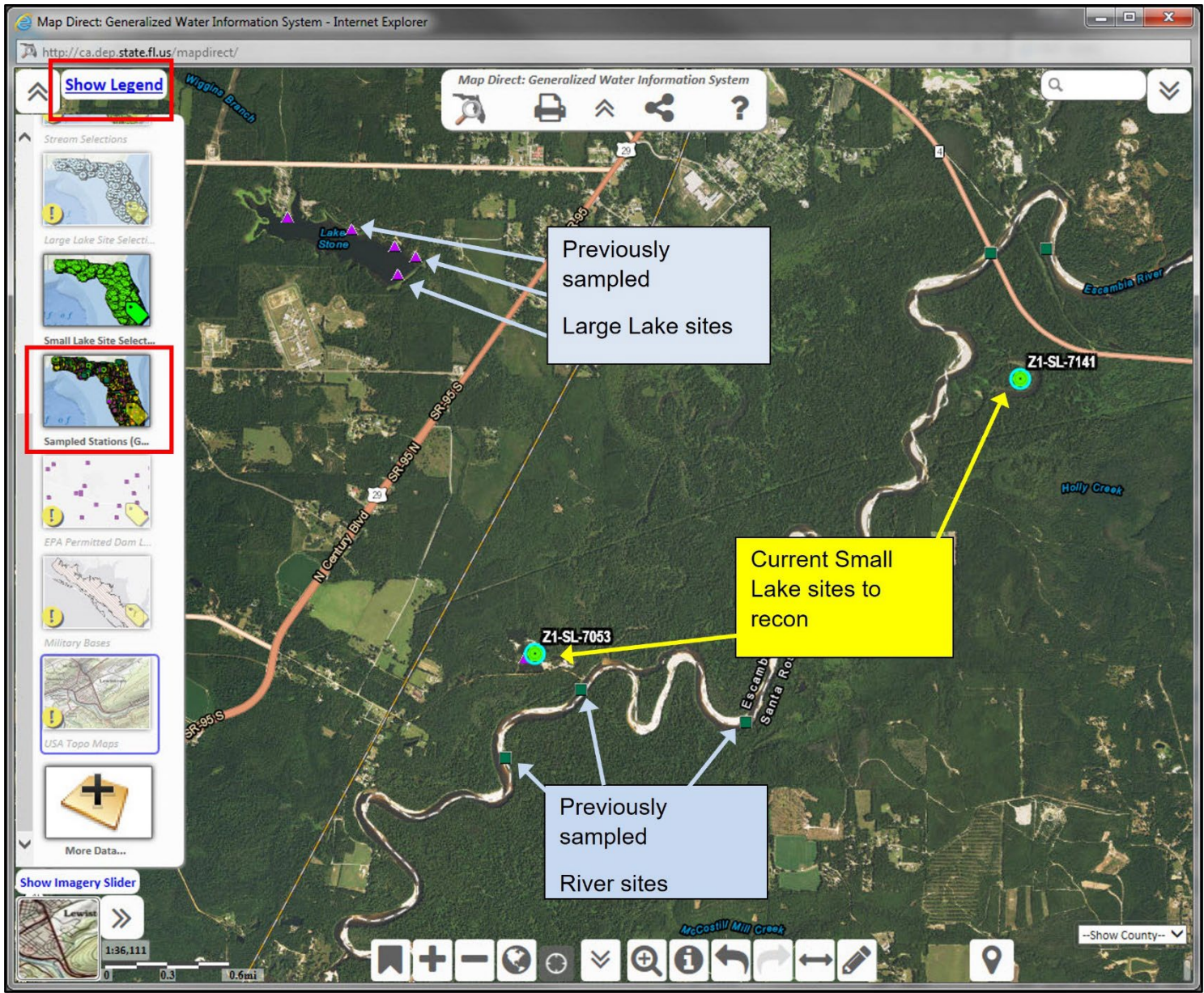

Figure 15. Zoom-in of the previous figure. Cycle 7 Small Lake selections are indicated with blue circles and site names (e.g., Z1-SL-7053). To display historical sites from all resources, click the "Sampled Stations" layer button on the left side. To view the legend for all visible layers, click the "Show Legend" button in the top left corner.

### **Updating Existing Station Information**

Periodically, some of the data for a station may change (e.g., ownership of a well or phone numbers may change). Updates to reflect these changes should be made in a timely manner<sup>1</sup> by either the WMS contact (See Contacts, page 26) or the contracted sampling agency. To update information in the Database Utilities, click on **Existing Station** (*Figure 16*).

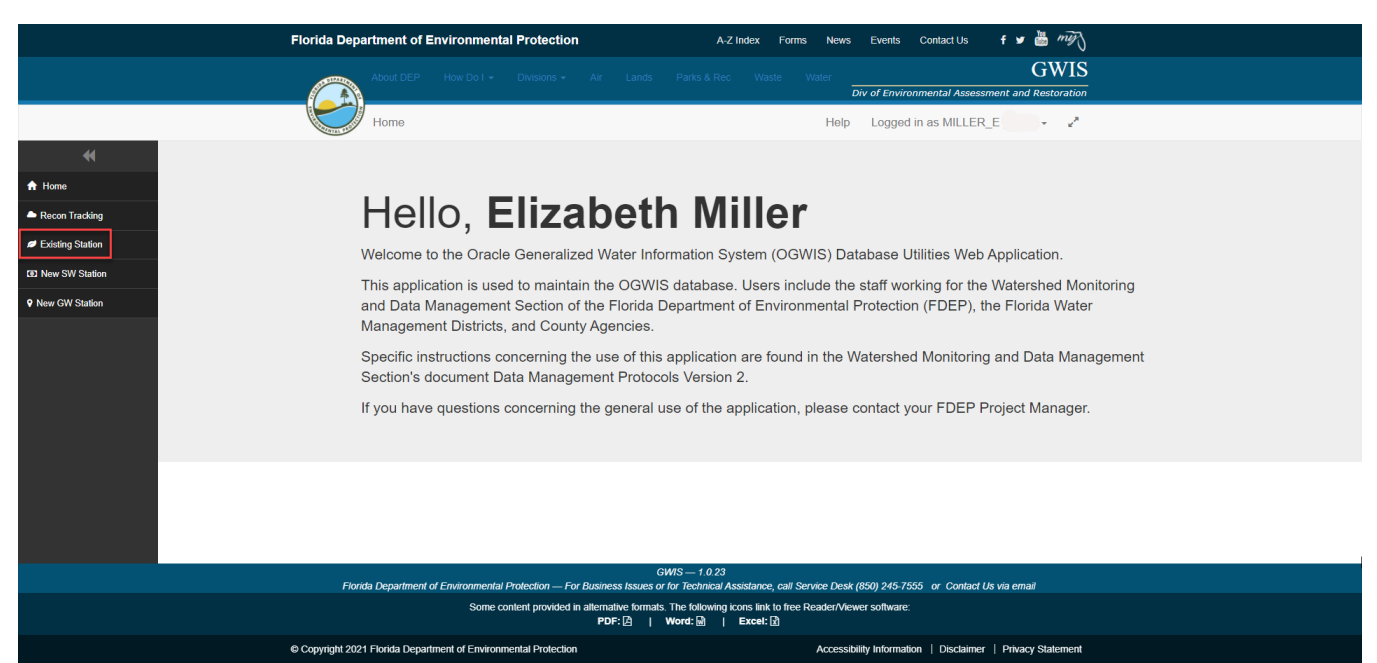

Figure 16. Click Existing Station to view or modify station information. Existing Station link is indicated by a red rectangle.

There are several options for accessing site information (*Figure 17*):

- If the Station ID (i.e. pk\_station from the Oracle table T\_STATION) is known, enter it into the Station ID field and click View Results. That station will be shown. If the Station ID is not known but the Station Name is known, enter it into the Station Name field and click View Results. A list of stations with similar names will be shown. Click on the appropriate station name.
- 2. If the entire **Station Name** is not known, enter known characters and leave the rest of the field blank. The application will search for all stations with the beginning characters identified.
- As an alternative, select a Water Resource, County, FLUWID (Florida Unique Well Identification) number, etc., to search for the site. Click View Results, and a list will show up as seen in *Figure 18*.

<sup>&</sup>lt;sup>1</sup> Ideally, this should be after the Lab and Field data are combined and made available for review, but before the data are released.

Note: The search function is case-sensitive. If the desired station is not found, try entering the search criteria again using all capital letters.

| *                |                          | Evicting Station                             |
|------------------|--------------------------|----------------------------------------------|
| ☆ Home           |                          | Existing Station                             |
| Recon Tracking   |                          |                                              |
| Existing Station | Station ID:              |                                              |
| New SW Station   | Station Name:            |                                              |
| ♥ New GW Station | Status Random Site ID:   |                                              |
|                  | Water Resource:          | <b>v</b>                                     |
|                  | Waterbody Name:          | ~                                            |
|                  | County:                  | <b>v</b>                                     |
|                  | Agency Maintaining Info: | ✓                                            |
|                  | Hydrologic Unit Name:    | ▼                                            |
|                  | Florida Unique Well ID:  |                                              |
|                  |                          | Reset Form View Results Generate Export File |

Figure 17. Existing Station screen showing search options

| *                |                                            | Evisión a Otabian Dassilla                            |             |                          |                    |                |                |                |                                |                        |
|------------------|--------------------------------------------|-------------------------------------------------------|-------------|--------------------------|--------------------|----------------|----------------|----------------|--------------------------------|------------------------|
| ↑ Home           |                                            | Existing Station Results                              |             |                          |                    |                |                |                |                                |                        |
| Recon Tracking   | Selection Criteria:<br>Waterbody Name = Al | ilection Criteria:<br>aterbody Name = Alligator Lake; |             |                          |                    |                |                |                |                                |                        |
| Existing Station |                                            |                                                       |             |                          |                    |                |                |                |                                | Generate Export File   |
| New SW Station   | STATION_ID                                 | STATION_NAME                                          | COUNTY_NAME | WATER_MANGEMENT_DISTRICT | DEP_DISTRICT       | WATERBODY_TYPE | WATER_RESOURCE | WATERBODY_NAME | FLORIDA_UNIQUE_WELL_IDENTIFIER | RANDOM_SAMPLE_LOCATION |
| • New GW Station | 53821                                      | Z2-LL-12009                                           | COLUMBIA    | SUWANNEE RIVER WMD       | NORTHEAST DISTRICT | LAKE           | LARGE LAKE     | ALLIGATOR LAKE |                                | Z2-LL-12009            |
|                  | 56161                                      | Z2-LL-13013                                           | COLUMBIA    | SUWANNEE RIVER WMD       | NORTHEAST DISTRICT | LAKE           | LARGE LAKE     | ALLIGATOR LAKE |                                | Z2-LL-13013            |
|                  | 43558                                      | Z2-LL-7005                                            | COLUMBIA    | SUWANNEE RIVER WMD       | NORTHEAST DISTRICT | LAKE           | LARGE LAKE     | ALLIGATOR LAKE |                                | Z2-LL-7005             |
|                  | 45159                                      | Z2-LL-8003                                            | COLUMBIA    | SUWANNEE RIVER WMD       | NORTHEAST DISTRICT | LAKE           | LARGE LAKE     | ALLIGATOR LAKE |                                | Z2-LL-8003             |
|                  | 47087                                      | Z2-LL-9011                                            | COLUMBIA    | SUWANNEE RIVER WMD       | NORTHEAST DISTRICT | LAKE           | LARGE LAKE     | ALLIGATOR LAKE |                                | Z2-LL-9011             |
|                  | 49499                                      | Z5-LL-10001                                           | OSCEOLA     | SOUTH FLORIDA WMD        | CENTRAL DISTRICT   | LAKE           | LARGE LAKE     | ALLIGATOR LAKE |                                | Z5-LL-10001            |
|                  | 53846                                      | Z5-LL-12003                                           | OSCEOLA     | SOUTH FLORIDA WMD        | CENTRAL DISTRICT   | LAKE           | LARGE LAKE     | ALLIGATOR LAKE |                                | Z5-LL-12003            |
|                  | 53848                                      | Z5-LL-12005                                           | OSCEOLA     | SOUTH FLORIDA WMD        | CENTRAL DISTRICT   | LAKE           | LARGE LAKE     | ALLIGATOR LAKE |                                | Z5-LL-12005            |
|                  | 56223                                      | Z5-LL-13006                                           | OSCEOLA     | SOUTH FLORIDA WMD        | CENTRAL DISTRICT   | LAKE           | LARGE LAKE     | ALLIGATOR LAKE |                                | Z5-LL-13006            |
|                  |                                            |                                                       |             |                          |                    |                |                |                |                                |                        |
|                  |                                            |                                                       |             |                          |                    |                |                |                |                                |                        |

Figure 18. All existing stations in waterbodies named ALLIGATOR LAKE

When the list appears, click on the appropriate station name. The station information will appear, as seen in *Figure 19*. Fields that are not in a box are not editable.

| *                    |                                                                                                    |                                          |            |     |  |
|----------------------|----------------------------------------------------------------------------------------------------|------------------------------------------|------------|-----|--|
| A Home               |                                                                                                    | Surface Water Station Update for # 53821 |            |     |  |
| Recon Tracking       | Changes to any information not editable in this form should be routed through the Project Manager and Database Manager. |                                          |            |     |  |
| Existing Station     | dentifier                                                                                                    |                                          |            |     |  |
| S                    | TATION ID:                                                                                                    | 53821                                    |            |     |  |
| New SW Station     S | TORET ID:                                                                                                    | 53821                                    |            |     |  |
| s                    | TATION NAME:                                                                                                    | Z2-LL-12009                              |            |     |  |
| New GW Station     S | TATION DESCRIPTION:                                                                                                    |                                          |            |     |  |
| c c                  | Owner                                                                                                    |                                          |            |     |  |
| 0                    | WNER NAME:                                                                                                    |                                          | Sarall Bar | · · |  |
| P                    | ROPERTY OWNER:                                                                                                    |                                          | Scrull Dar | -   |  |
| M                    | IAIL ADDRESS:                                                                                                    |                                          |            |     |  |
| C                    | ITY:                                                                                                    |                                          |            |     |  |
| S                    | TATE:                                                                                                    |                                          |            |     |  |
| Z                    | IP:                                                                                                    |                                          |            |     |  |
| Т                    | ELEPHONE:                                                                                                    |                                          |            |     |  |
| S                    | ECONDARY TELEPHONE:                                                                                                    |                                          |            |     |  |
| E                    | MAIL:                                                                                                    |                                          |            |     |  |
| C                    | ONTACT NAME:                                                                                                    | SRWMD                                    |            |     |  |
| c                    | ONTACT AGENCY:                                                                                                    |                                          |            |     |  |
| C                    | ONTACT ADDRESS:                                                                                                    | 9225 COUNTY ROAD 49                      |            |     |  |
| C                    | ONTACT CITY:                                                                                                    | LIVE OAK                                 |            |     |  |
| C                    | ONTACT STATE:                                                                                                    | FL                                       |            |     |  |
| C                    | ONTACT ZIP:                                                                                                    | 32060                                    |            |     |  |
|                      | ONTACT TELEPHONE                                                                                                    | E FULLE CARARE                           |            |     |  |

Figure 19. Information page for an Existing Station. Station 53821 is displayed as an example. Note that STATION ID and STORET ID cannot be edited.

To update information in this screen, simply type in the new information over the old or blank field and click **Save** at the bottom of the screen. All station information is displayed on one page. Use the scroll bar on the right side of the screen to scroll to additional information.

If an owner or contact requests monitoring information, click on the **Letter** drop down menu under the **Owner** heading (*Figure 20*). Select either Owner or Contact from the drop-down list. This action lets the WMS contact know (via the Automated Data Management [ADM] interface) that he or she needs to send monitoring information to that person or organization.

| Surface Water Station Update for # 53821         |  |  |  |  |
|--------------------------------------------------|--|--|--|--|
| Owner                                            |  |  |  |  |
| OWNER NAME:                                      |  |  |  |  |
| PROPERTY OWNER:                                  |  |  |  |  |
| MAIL ADDRESS:                                    |  |  |  |  |
| CITY:                                            |  |  |  |  |
| STATE:                                           |  |  |  |  |
| ZIP:                                             |  |  |  |  |
| TELEPHONE:                                       |  |  |  |  |
| SECONDARY TELEPHONE:                             |  |  |  |  |
| EMAIL:                                           |  |  |  |  |
| CONTACT NAME: SRWMD                              |  |  |  |  |
| CONTACT AGENCY:                                  |  |  |  |  |
| CONTACT ADDRESS: 9225 COUNTY ROAD 49             |  |  |  |  |
| CONTACT CITY: LIVE OAK                           |  |  |  |  |
| CONTACT STATE: FL                                |  |  |  |  |
| CONTACT ZIP: 32060                               |  |  |  |  |
| CONTACT TELEPHONE: 3863621001                    |  |  |  |  |
| CONTACT SECONDARY TELEPHONE:                     |  |  |  |  |
| CONTACT EMAIL:                                   |  |  |  |  |
| LETTER: NONE V                                   |  |  |  |  |
|                                                  |  |  |  |  |
| LATTICE. 20° 40' 4 164"                          |  |  |  |  |
| LAITIQUE: 30'10'1.00'<br>LONCTIDE: 02'27'14'02'' |  |  |  |  |
| LONGIDUE: 62'31'21.433                           |  |  |  |  |

Figure 20. Illustration of the Owner heading. LETTER: is the last item under this heading and is indicated by a red box. The LETTER drop-down menu is also indicated by a red box. Station 53821 is displayed as an example.

Changes to waterbody names should be routed through your WMS contact (See Contacts, page 26). Waterbody names are only assigned if they are officially added to the Geographic Naming Information System (GNIS). For a comprehensive list of the information contained in each tab, see page 27. Other Geographic and Hydrology information is not editable through this interface. If information such as LATITUDE, LONGITUDE, COUNTY, WATER RESOURCE, etc. need to be updated, contact the Project Manager or Data Coordinator.

#### **Batch Updates to Existing Station Data**

Requests for large-scale updates to station data should be made to the Data Coordinator.

### Adding a New Station

Only WMS staff have the correct permissions to add new stations manually. If a station needs to be added, please check with the appropriate WMS contact. Station addition should be done only with the Data Coordinator permission. To add a new surface water (SW) or groundwater (GW) station, select **New SW Station** or **New GW Station** (*Figure 21*).

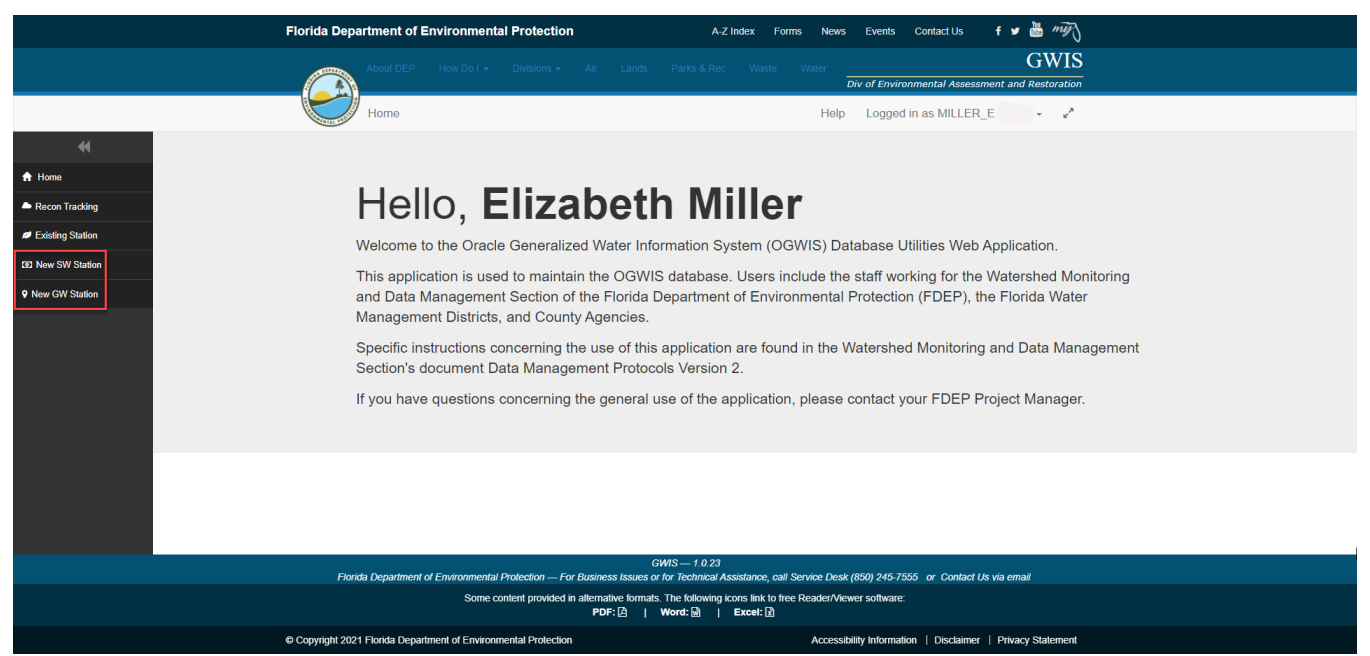

Figure 21. Click New SW Station or New GW Station to add a new station. Links are boxed in red on the left side of the image.

In each case, a tabbed form (*Figure 22*) appears. Enter required data (see next section for list of required fields) and click **Save**.

| •                | New OW defen                                                                                                    |   |  |  |  |  |
|------------------|----------------------------------------------------------------------------------------------------|---|--|--|--|--|
| ♠ Home           | New SW Station                                                                                                    |   |  |  |  |  |
| Recon Tracking   | Develop of Field of                                                                                                    |   |  |  |  |  |
| Existing Station |                                                                                                    | Â |  |  |  |  |
| New SW Station   | STORET ID:                                                                                                    | L |  |  |  |  |
| New GW Station   | STATION NAME:"                                                                                                    | L |  |  |  |  |
|                  | Owner   OWNER NAME:   PROPERTY OWNER:   PROPERTY OWNER:   Mail ADDRESS:   CITY:   STATE:   ZIP:   TELEPHONE:   SECONDARY TELEPHONE:   EMAIL:   CONTACT NAME:   CONTACT AGENCY:   CONTACT AGENCY:   CONTACT ADDRESS:   CONTACT CITY: | · |  |  |  |  |

Figure 22. Add a New SW Station Page. Required elements have a red star after.

### **Minimum Data Requirements for Stations**

There are certain minimum data requirements for all stations in order to save them to the database.

**1.** For a **groundwater station (well)**, the following minimum information is required (as defined in the

current Stations Table Data Dictionary):

- STATION NAME
- WATERBODY NAME (aquifer)
- WATER RESOURCE (confined/unconfined)
- LATITUDE
- LONGITUDE
- LOCATION METHOD
- LOCATIONAL DATUM
- CASING DIAMETER (inches)
- CASING DEPTH (feet below Land Surface)
- TOTAL DEPTH (feet below Land Surface)
- 2. For **surface water stations**, the following information is required:
  - STATION NAME
  - WATERBODY TYPE (stream/canal/lake)
  - WATERBODY NAME
  - WATER RESOURCE (small stream/large river/canal/large lake/small lake)
  - LATITUDE
  - LONGITUDE

- LOCATION METHOD
- LOCATIONAL DATUM

In addition to the above-mentioned data elements, the WMS contact or contracted sampling agency should make every effort to provide as much information about the site as appropriate and possible.

## Contacts

This is a four-column table with the title and organization/agency of the contact in the first column, the contact name in the second column, the contact phone number in the third column and the contact email in the fourth column.

| Title/Description                                                                                                    | Name               | Phone              | Email                              |
|----------------------------------------------------------------------------------------------------|--------------------|--------------------|------------------------------------|
| Section<br>Administrator<br>(Watershed Monitoring<br>Section)                                                                                                    | Jay Silvanima      | (850) 245-<br>8507 | James.Silvanima@dep.state.fl.us    |
| Data Coordinator<br>(Watershed Monitoring<br>Section)                                                                                                    | Thomas Adams       | (850) 245-<br>8512 | Thomas.L.Adams@floridadep.gov      |
| <b>Data Manager</b><br>(Watershed Monitoring<br>Section)                                                                                                    | Christopher Grover | (850) 245-<br>8065 | Christopher.Grover@floridadep.gov  |
| Zone 1<br>(Northwest Florida<br>Water Management<br>District, DEP Samplers)<br>Zone 3 (St. Johns<br>River Water<br>Management District<br>and Alachua County<br>samplers)                                                      | Tom Seal           | (850) 245-<br>8514 | <u>Thomas.Seal@dep.state.fl.us</u> |
| Zone 2<br>and Zone 3<br>(DEP samplers)                                                                                                    | Meghan Maly        | (850) 245-<br>8232 | <u>Meghan.Maly@floridadep.gov</u>  |
| <b>Zone 4</b><br>(Southwest Florida<br>Water Management<br>District)<br><b>Zone 5</b> (South Florida<br>Water Management<br>District (West), <b>and</b><br><b>Zone 6</b> (South Florida<br>Water Management<br>District (East) | Lana Neff          | (850) 245-<br>8321 | Lana.Neff@floridadep.gov           |

### **Station Information**

This is a list of the elements found in the existing or new station information display.

(\* = required information)

Station Information Tabs:

1. Identifier

STATION ID STORET ID RANDOM SAMPLE LOCATION ID (for Status sites) FL UNIQUE WELL ID (for groundwater sites) STATION NAME\* STATION DESCRIPTION

2. Owner

**OWNER NAME** PROPERTY OWNER MAIL ADDRESS CITY STATE ZIP TELEPHONE SECONDARY TELEPHONE **EMAIL** CONTACT NAME CONTACT AGENCY CONTACT ADDRESS CONTACT CITY CONTACT STATE CONTACT ZIP CONTACT TELEPHONE CONTACT SECONDARY TELEPHONE CONTACT EMAIL LETTER (requests for monitoring information)

3. Lat/Long

LATITUDE (in degrees/minutes/seconds)\* LONGITUDE (in degrees/minutes/seconds)\* LOCATION METHOD\* LOCATIONAL DATUM\*

4. Geographic

COUNTY (determined based on lat/long) WATER MGMT DISTRICT DEP DISTRICT OFFICE TMDL BASIN REPORTING UNIT (for Status sites)

For Groundwater Wells:

5. Hydro

WATER BODY NAME (name of aquifer)\*

WATER RESOURCE (confined/unconfined)\* HYDROLOGIC UNIT NAME (determined based on lat/long)\* SUBAQUIFER GRID CELL TOP OF AQUIFER (depth in feet) BOTTOM OF AQUIFER (depth in feet) GEOLOGIC LOG LITHOLOGIC LOG DRILLER LOG HYDROLOGIC DATA

6. Hydro II

DRILL DATE WELL STATUS (flowing, non-flowing, plugged, etc.) WELL TYPE CONSTRUCTION METHOD LIFT TYPE TOTAL DEPTH (in feet below land surface)\* CASING DEPTH (in feet)\* SCREEN BEGIN DEPTH (in feet) SCREEN END DEPTH (in feet)

7. Hydro III

FINISH SCREEN MATERIAL SCREEN DIAMETER (in inches) CASING MATERIAL\* CASING DIAMETER (in inches)\* LAND SURFACE ELEVATION (in feet) MEASURING PT ELEVATION (in feet) WATER LEVEL RECORDER LEAD WEIGHT

8. Project Info

SAMPLED TV (Trend Network) SAMPLED WQAS (Watershed Assessment Section) SAMPLED Background SAMPLED VISA SAMPLED HRSPWS (FL Dept. of Health & Rehabilitative Services Private Well Survey) SAMPLED STATUS DATA SOURCE AGENCY

9. Comments

For Surface Water Sites:

5. SW Hydrology WATER BODY NAME\* OTHER WATERBODY NAME WATER BODY TYPE\* WATER RESOURCE\* SW CLASS HYDROLOGIC UNIT NAME 6. Project Info

SAMPLED TV (Trend Network) SAMPLED STATUS SAMPLED WQAS (Watershed Assessment Section. DATA SOURCE AGENCY

7. Comments